## Организация общение в среде Google

1. Используя браузер Google Chrome войдите в свой аккаунт и нажмите СЕРВИСЫ

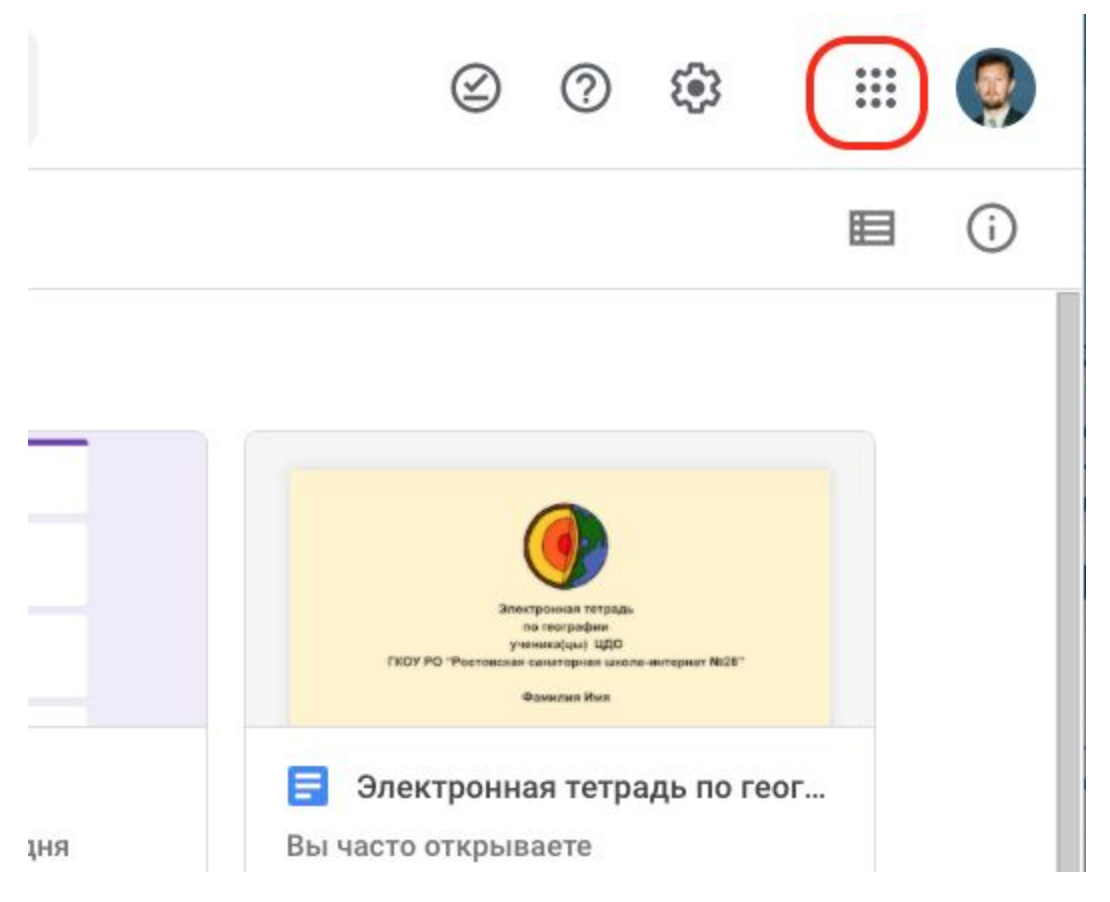

2. Откройте сервисы и в открывшемся окне выбираем ЕЩЁ и далее найдите Hangouts

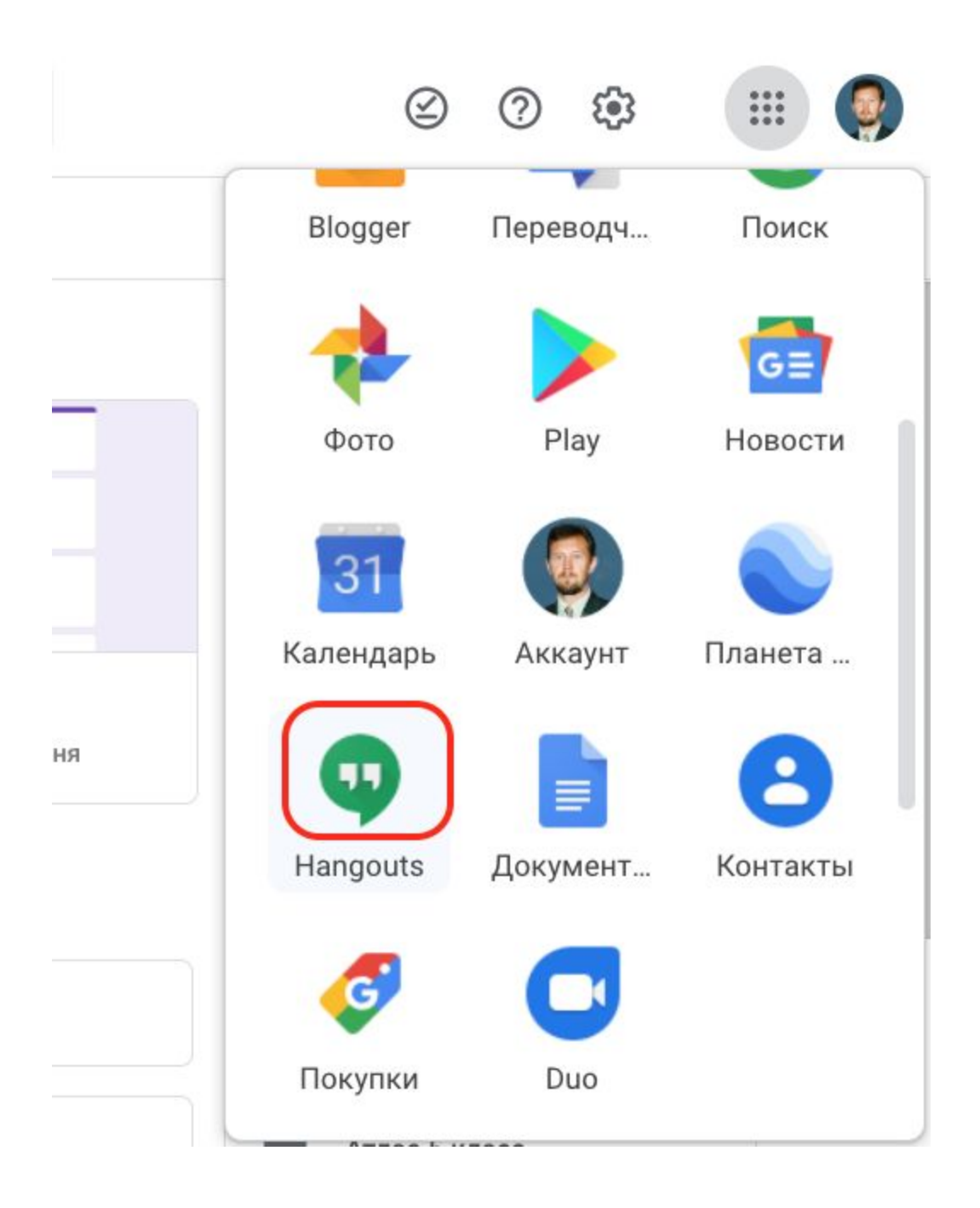

3. После нажатия у вас откроется следующее окно

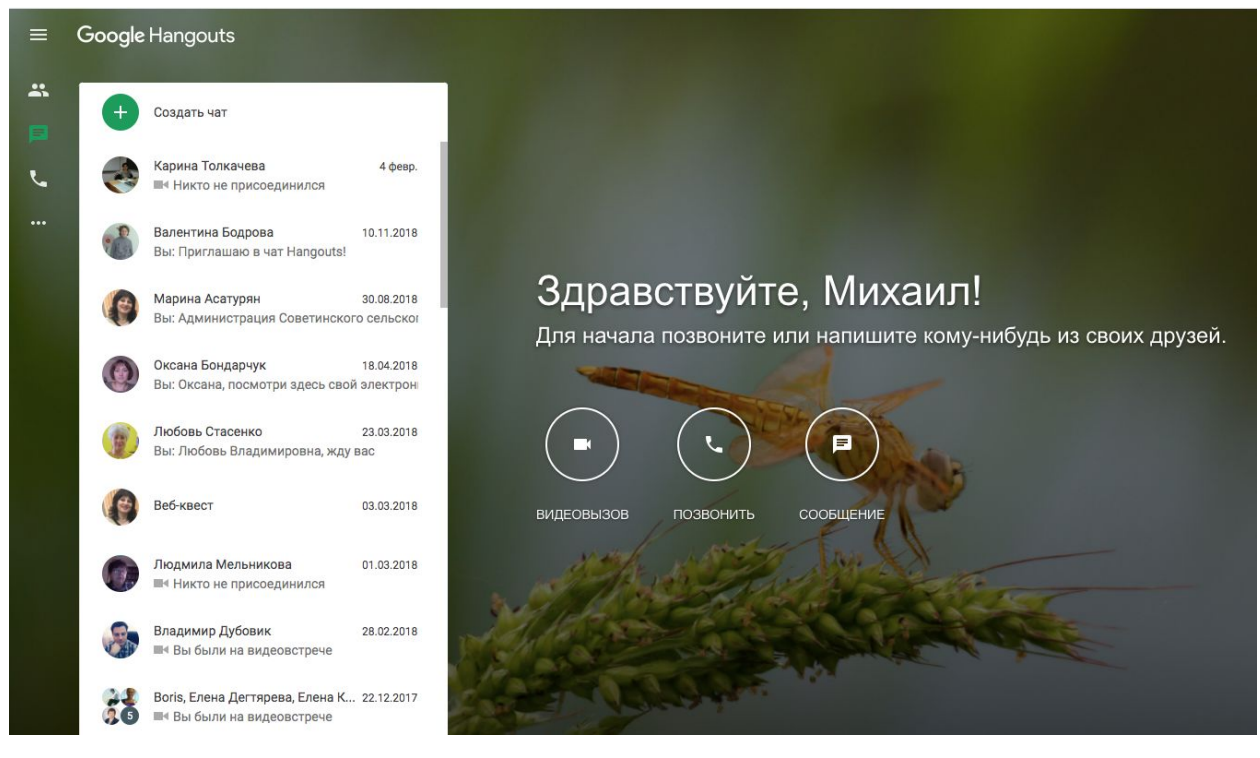

4. Вставьте в строку электронный адрес собеседника. Адрес должен быть гугловский

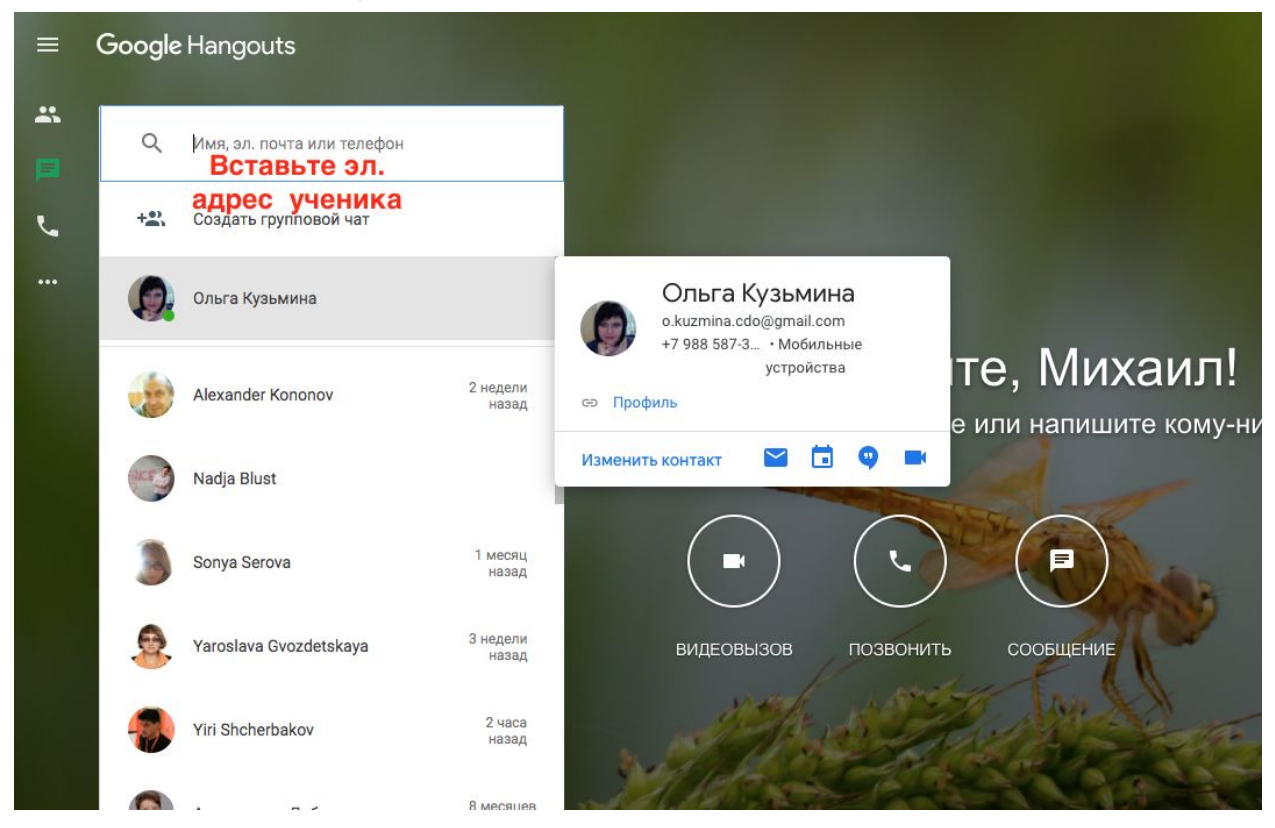

5. Определитесь с типом связи и вызовите собеседника

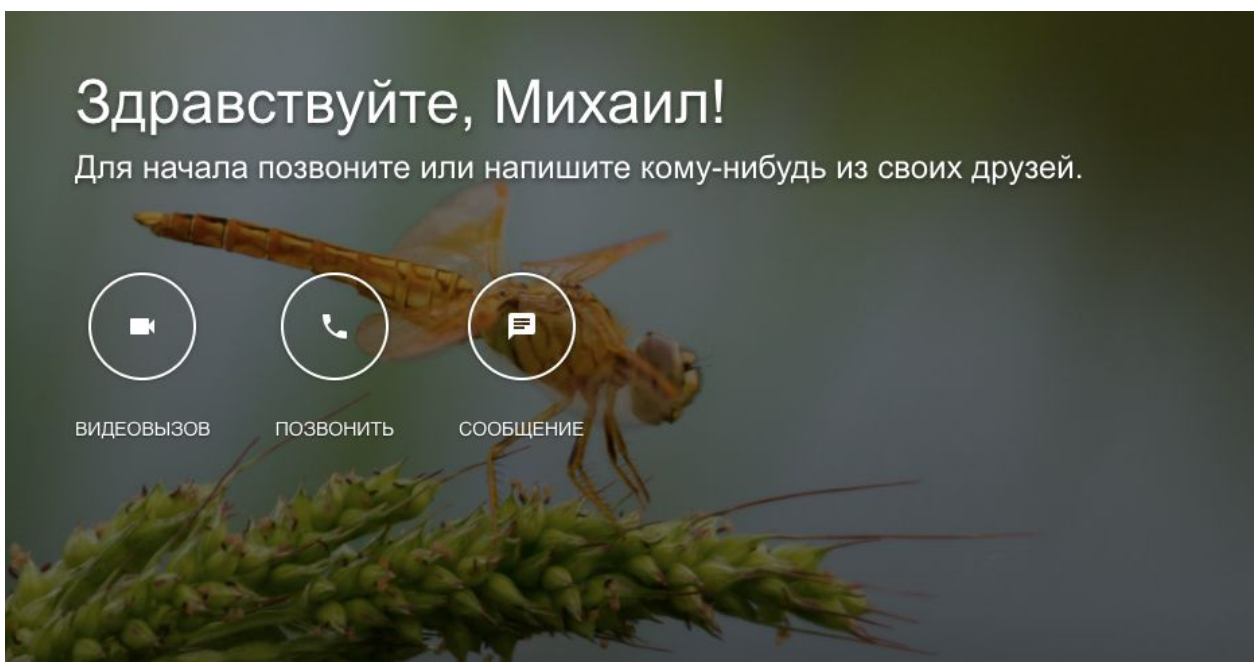

## 6. У вас имеется общий чат

|                                                                | • | Ольга Кузьмина                        |            |                          |     |
|----------------------------------------------------------------|---|---------------------------------------|------------|--------------------------|-----|
|                                                                |   | <b>*</b> +                            |            |                          | \$  |
|                                                                |   |                                       |            |                          |     |
|                                                                |   |                                       |            |                          |     |
|                                                                |   |                                       |            |                          |     |
|                                                                |   |                                       |            |                          |     |
| Здравствуите, Михаил!                                          |   |                                       |            |                          |     |
| Для начала позвоните или напишите кому-нибудь из своих друзей. |   |                                       |            |                          |     |
|                                                                |   |                                       |            |                          |     |
|                                                                |   |                                       |            |                          |     |
|                                                                |   |                                       |            |                          |     |
|                                                                |   |                                       |            |                          |     |
| видеовызов позвонить сообщение                                 |   |                                       |            |                          |     |
| 1 mart 1                                                       |   |                                       |            |                          |     |
| A A A A A A A A A A A A A A A A A A A                          |   |                                       |            |                          |     |
|                                                                |   |                                       | Пр         | иглашаю в чат Hangou     | ts! |
|                                                                |   |                                       |            | 13.05.2016, 08           | :09 |
|                                                                |   | Доброе утро!                          | _          |                          |     |
| Constan.                                                       |   |                                       | Теперь в   | ы знаете, как войти в ча | эт. |
|                                                                |   | да, спасибо, ра<br>Опьга • 13.05.2010 | азобралась |                          |     |
|                                                                | 0 |                                       |            |                          |     |
|                                                                | 0 | Отправьте сооби                       | ение       |                          |     |
|                                                                |   |                                       |            |                          | -   |

7. Вы можете просмотреть информацию о собеседнике

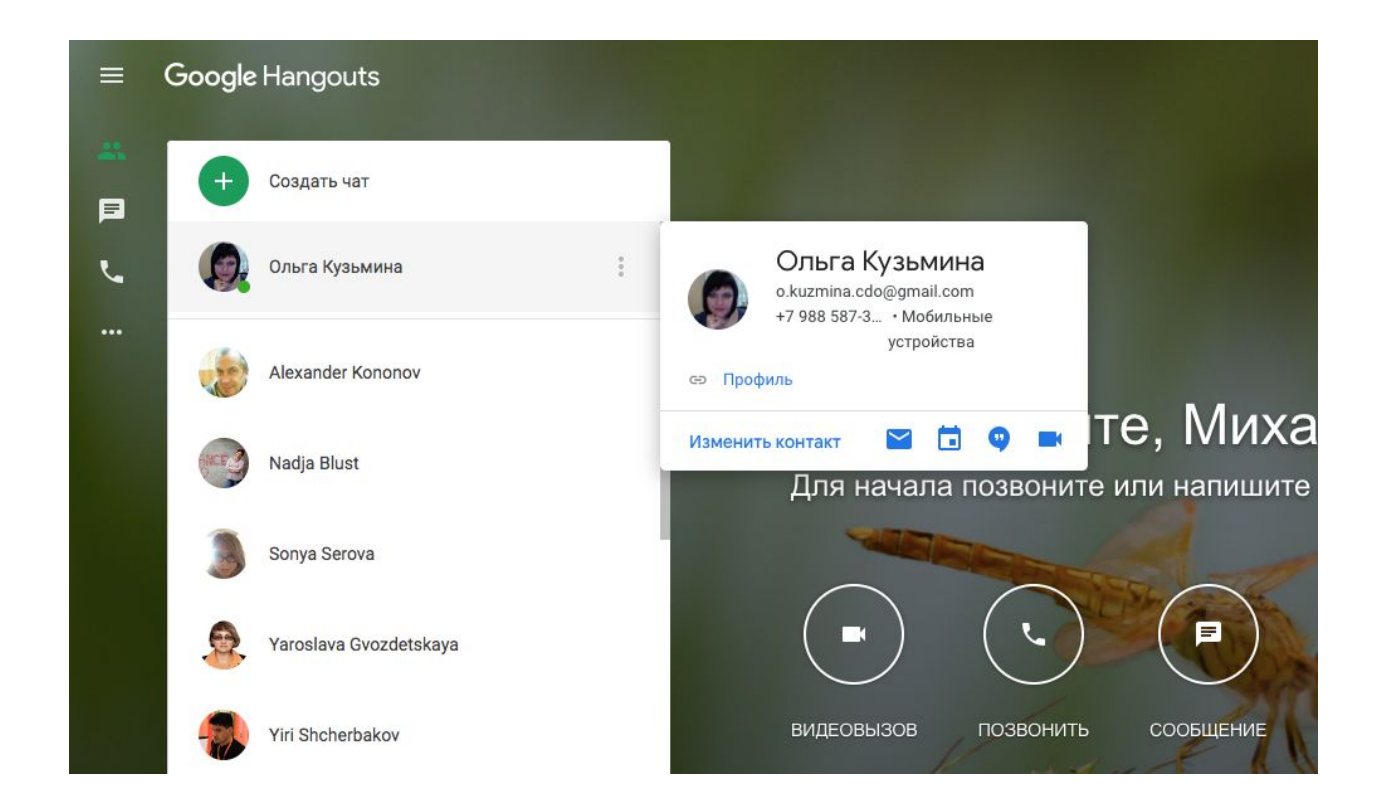

8. Нажав на видеозвонок вы увидите следующее

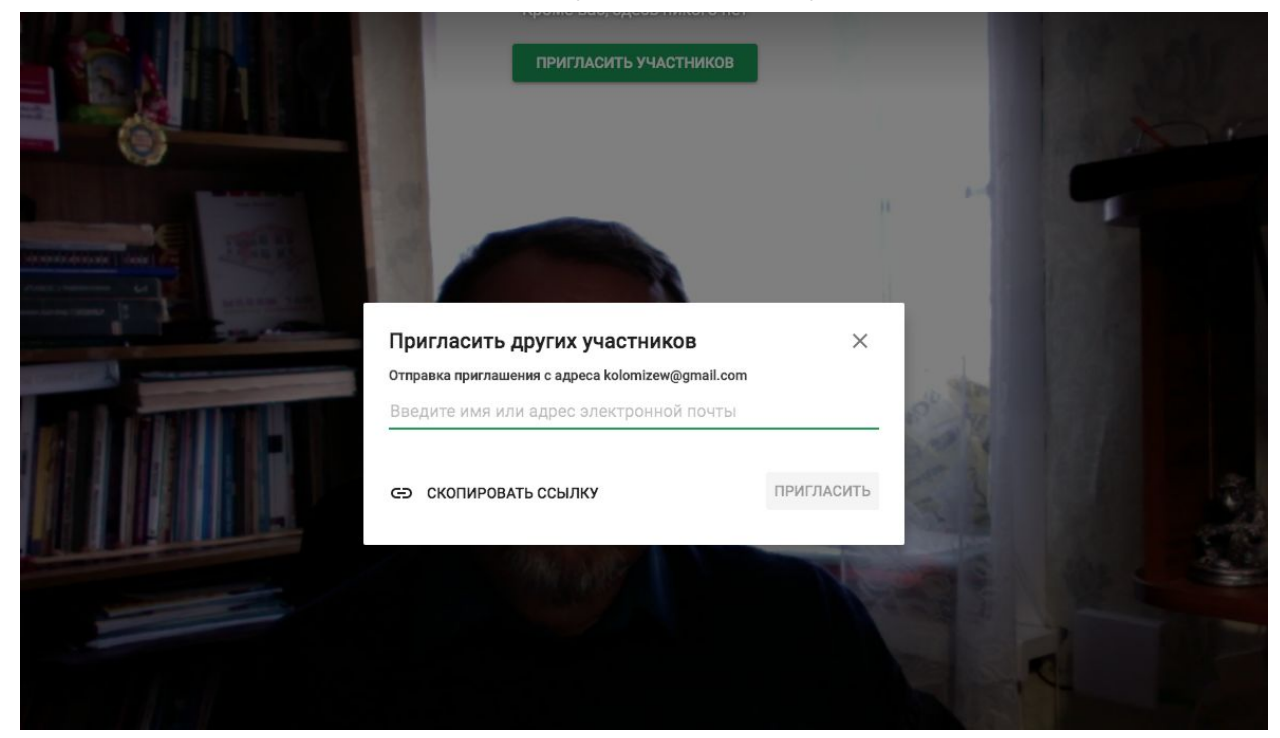

9. Вы можете пригласить на беседу и других участников, создав групповой чат

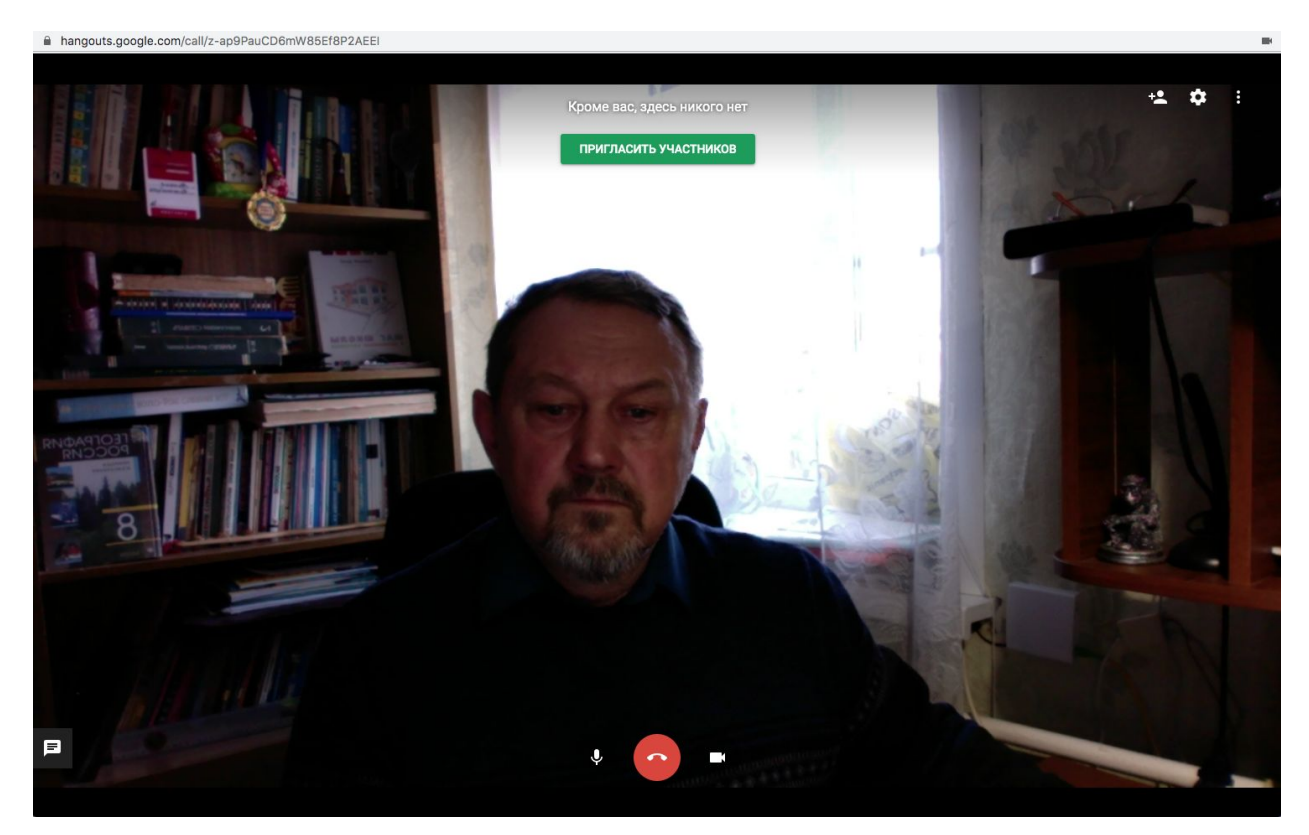

10. Нажав на изображение шестерёнки настройте микрофон и камеру

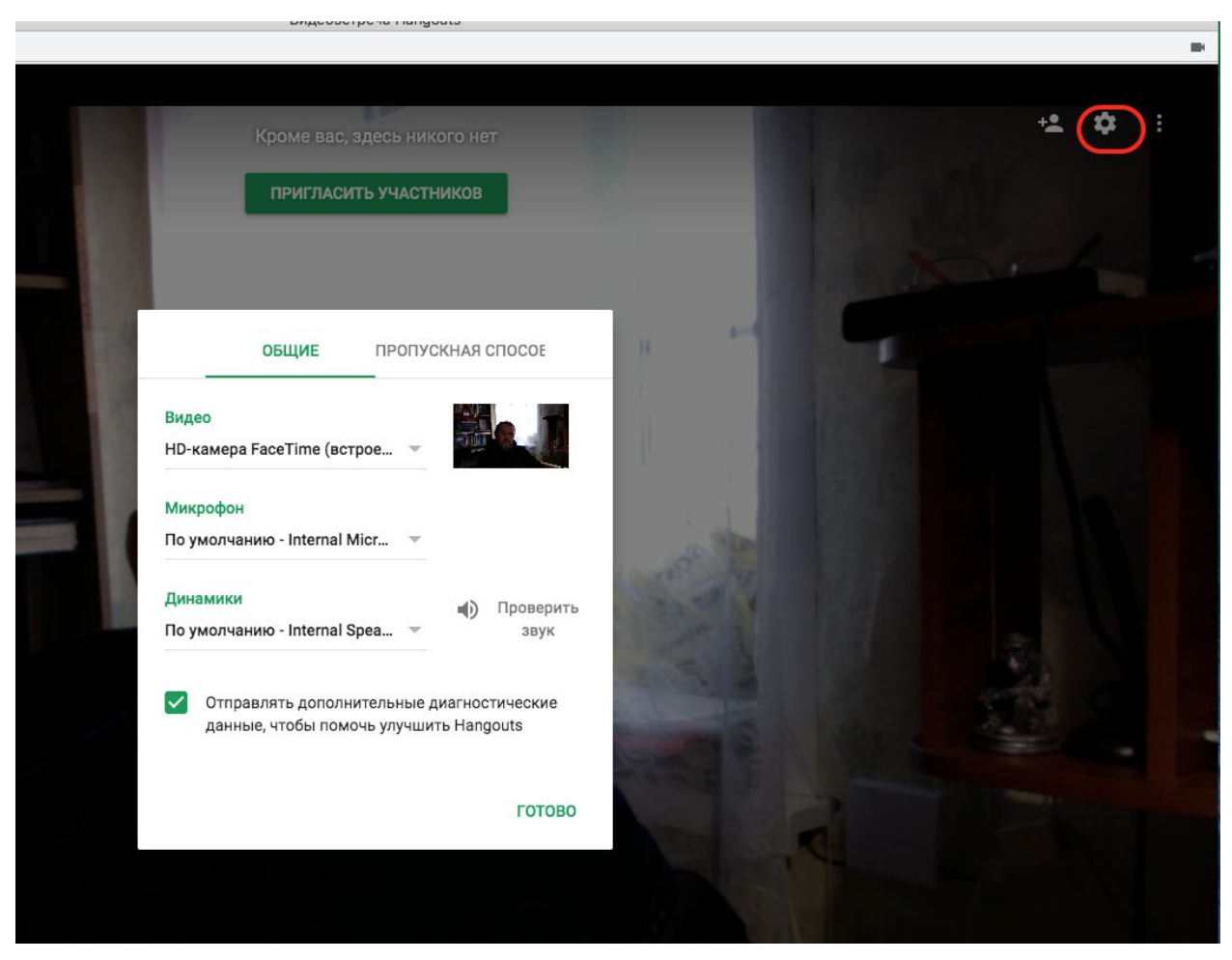

## Желаю приятного общения.

Инструкцию подготовил Михаил Коломийцев